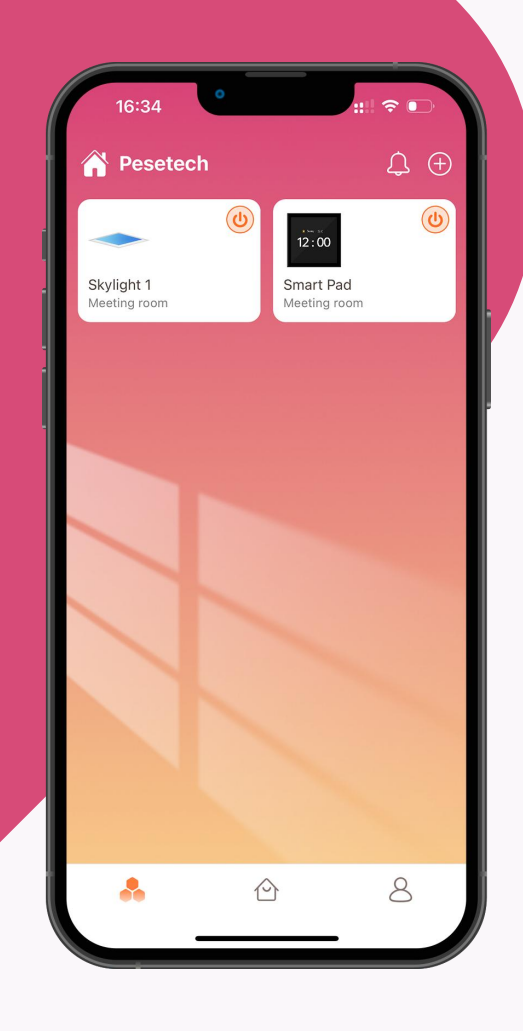

# Pesetech

# 

Skylight Function Introduction

June 2023 V1.0 IO**S** 

Do joyous photon

# /MANUAL

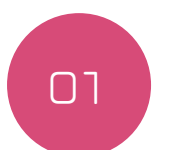

Register account

- Download
- Register

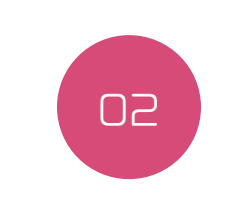

Add **S**kylight

- indicator light
- add device
- add failed & solution
- Reset **S**kylight
- create group

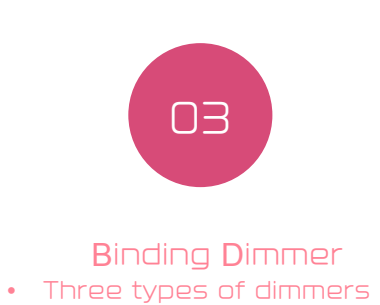

- add dimmer & bind Skylight
- dimmer reset

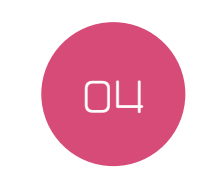

Product functionSkylight

| 17:35                           |                  |  |
|---------------------------------|------------------|--|
| PeseTech                        |                  |  |
| Emailplease input email         | PART ONE         |  |
| Password please input password  | Register account |  |
| SIGN IN<br>Forgot the password? |                  |  |
|                                 |                  |  |
| New User? Register              |                  |  |

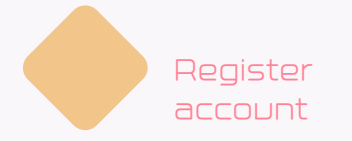

# download

in the Apple App Store and Google Play to download.

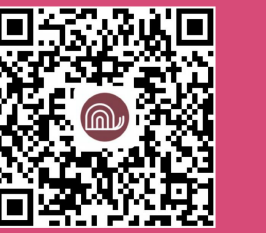

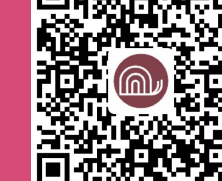

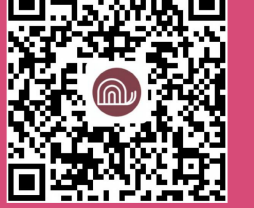

IDS

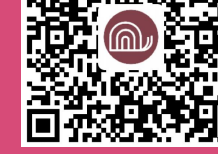

Android

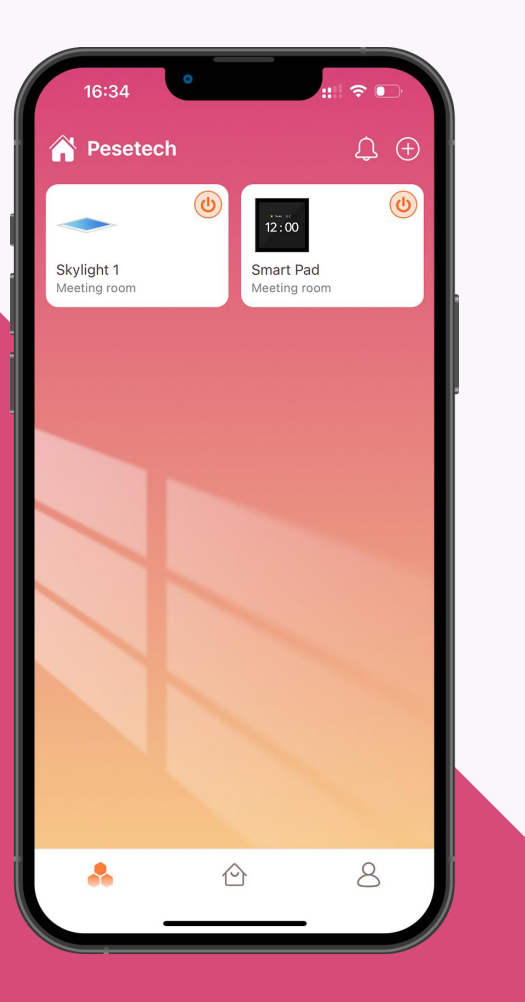

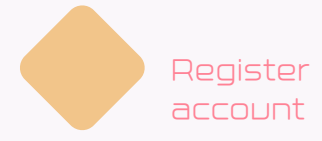

| PeseTech                        |                                                                                                    |
|---------------------------------|----------------------------------------------------------------------------------------------------|
| Emaile                          |                                                                                                    |
| Password please input password  | Register an account                                                                                                    |
| SIGN IN<br>Forgot the password? | <ol> <li>Select a server.</li> <li>Enter registered email</li> <li>Enter the property name, account password and country</li> </ol> |
|                                 |                                                                                                    |
| New User? Register              |                                                                                                    |

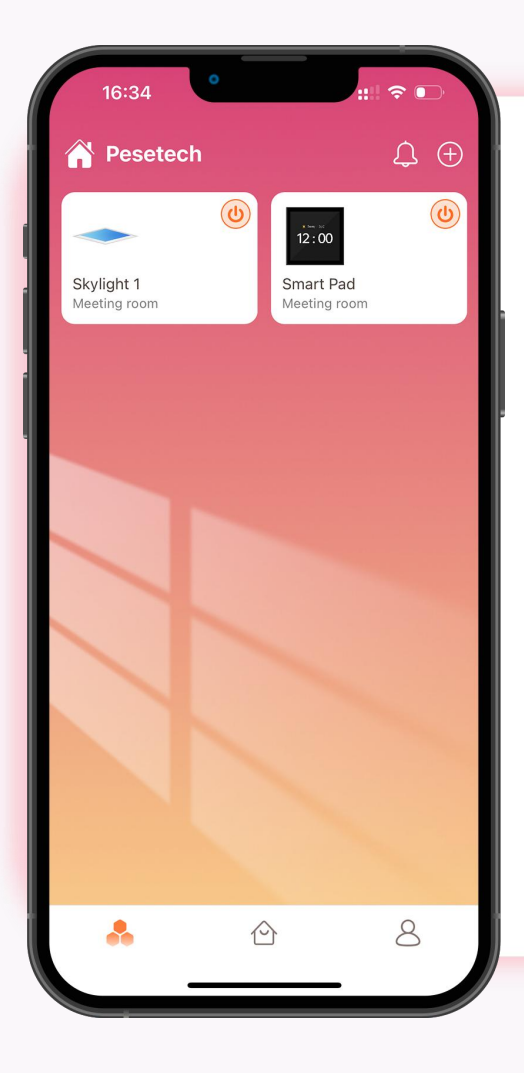

# PART TWO

# Add Skylight

#### Status indication

Skylight has three status indicators: "factory setting", "network connection"

and "activation successful".

#### Factory settings

Before the sunroof is activated, the blue and yellow lights will flash alternately and rapidly each time the power is turned on.

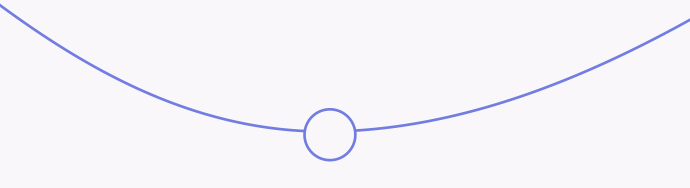

### Network Connection

When Skylight is in white light gradient, it means that Skylight is connecting to WIFI network.

# Activation **S**uccessful

When Skylight is flashing yellow light and blue light alternately at a slow speed, it means that Skylight has connected to the server and has received the data returned by the server.

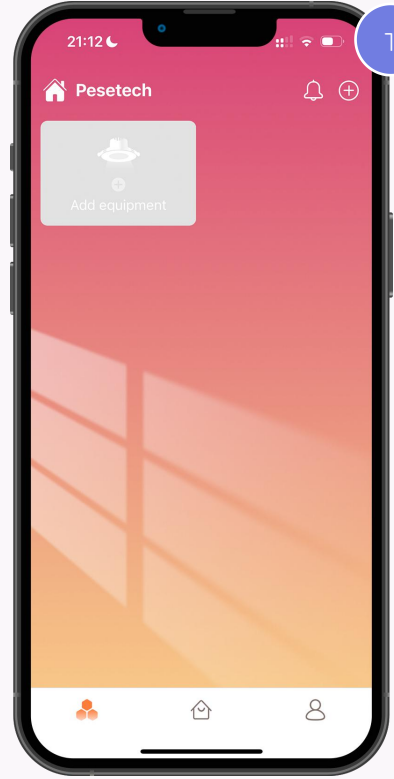

Click + to search for

devices

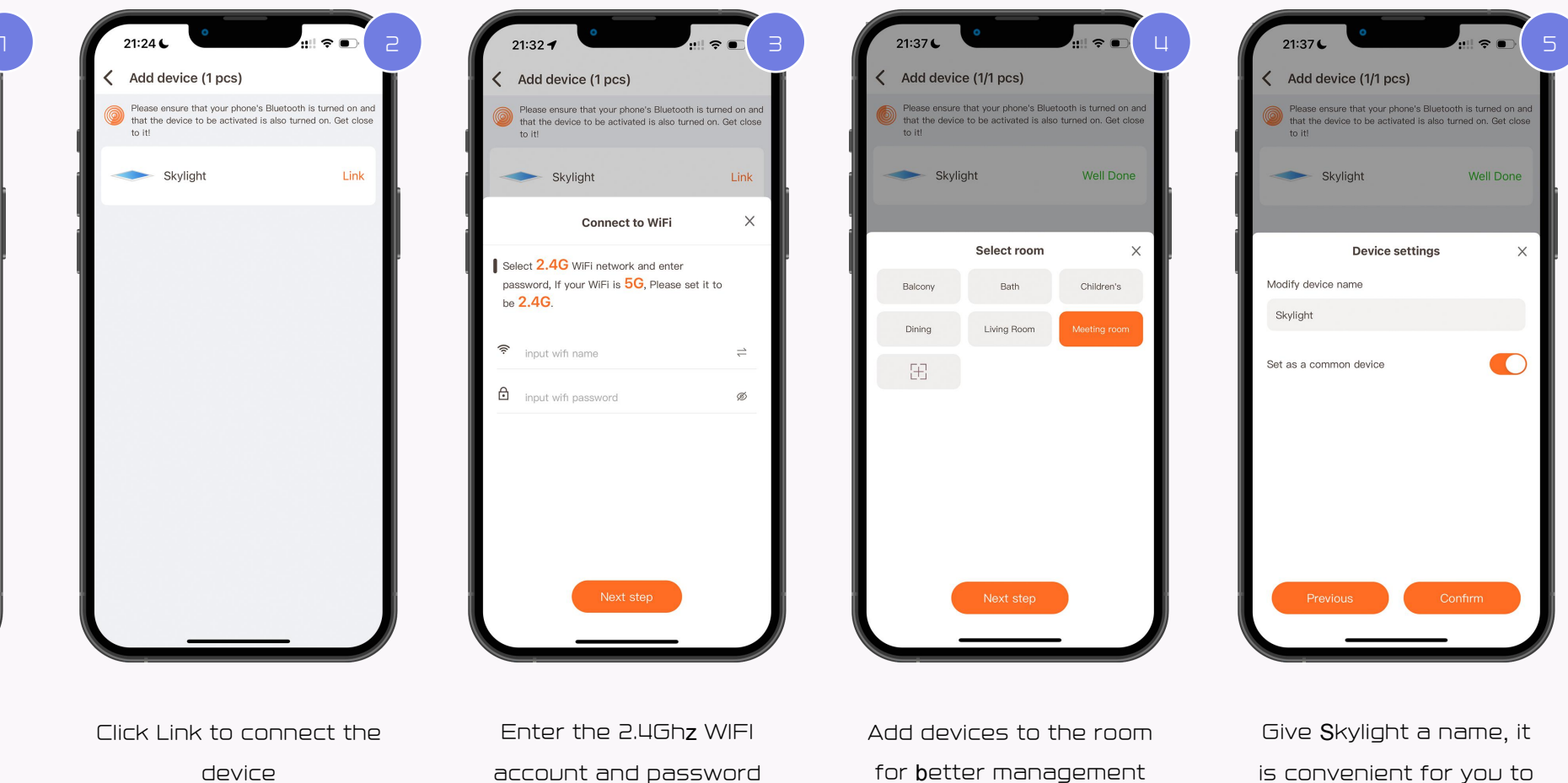

manage and control Skylight.

to connect the device to the WIFI network.

and control of **S**kylight. You can also create rooms yourself.

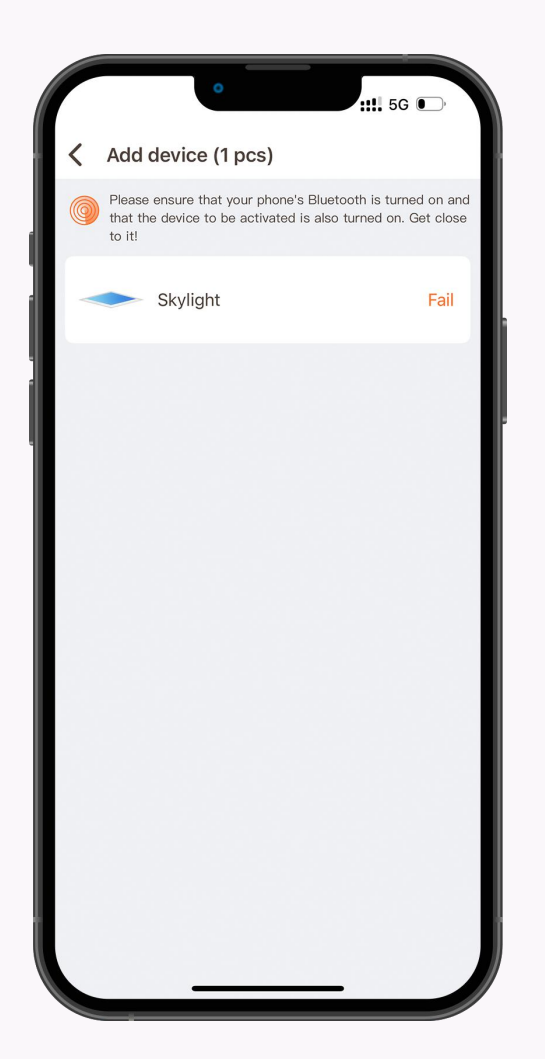

### Activation fails

When the APP shows activation failure, turn off the power of

**S**kylight for 5 minutes. Then power on again.

 $\bigcirc$ 

 Skylight flashes yellow light and blue light alternately quickly, which means that Skylight is not connected to the WIFI network.

# Solution

Please confirm that the connected WIFI network is a 2.4Ghz signal, whether the account password is correct, and whether **S**kylight is in a place where the WIFI signal is weak.

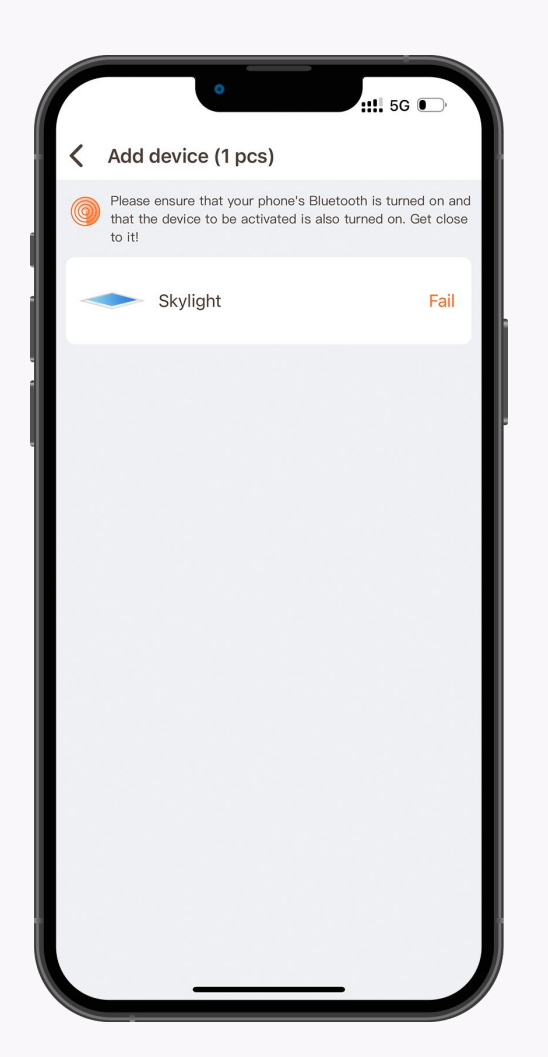

### Activation fails

When the APP shows activation failure, turn off the power of

Skylight for 5 minutes. Then power on again.

 $\bigcirc$ 

O2 When Skylight is turned on again, Skylight will gradually change from white to bright to dark repeatedly!This means Skylight has connected to WIFI. But not connected to the server.

# Solution

When this happens, after confirming that the WIFI network is smooth, restore **S**kylight to factory settings and reconnect to WIFI.

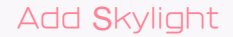

# How to reset **S**kylight

Different dimmers are connected, or the reset method is different when no dimmer is connected.

#### Scan Dimmer

If Skylight is connected to Scan Dimmer, turn on the dimmer knob, use the DIP switch inside the dimmer to reset Skylight, the reset method is to turn off the light for 10S, turn on the light for 1S, then turn off the light for 10S, turn on the light for 1S, After repeating 5 times, if you see Skylight flashing yellow light and blue light alternately quickly, it means that Skylight reset is successful.

#### Touch **D**immer

If the Skylight is connected to the Toch Dimmer, the way to reset the Skylight is to press the Touch Dimmer's power button 5 times continuously. Touch Dimmer will automatically execute the command to reset Skylight, that is, turn off Skylight10S, turn on Skylight1S, then turn off Skylight10S again, turn on the light for 1 second... repeat 5 times.

#### Normal Switch

When the Skylight is connected to an ordinary switch, the reset method is to turn off the light for 10 seconds, turn on the light for 1 second, then turn off the light for 10 seconds, turn on the light for 1 second, and repeat 5 times to reset the Skylight.

# How **S**kylight Creates Groups

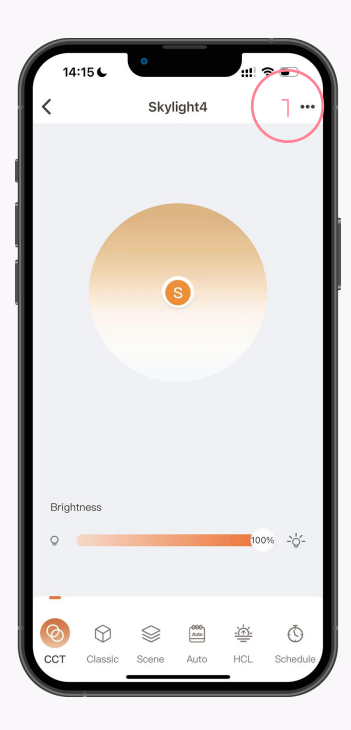

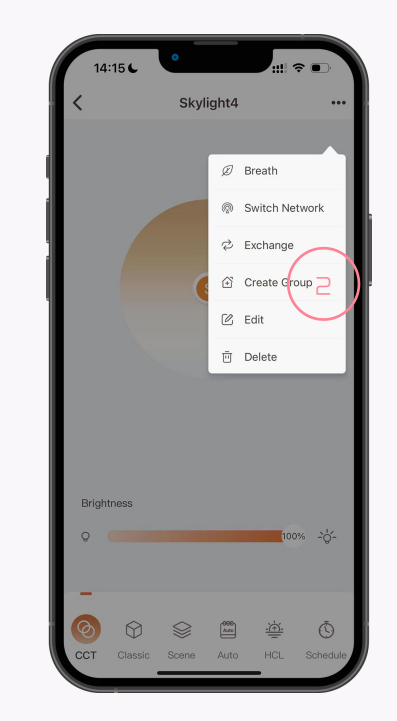

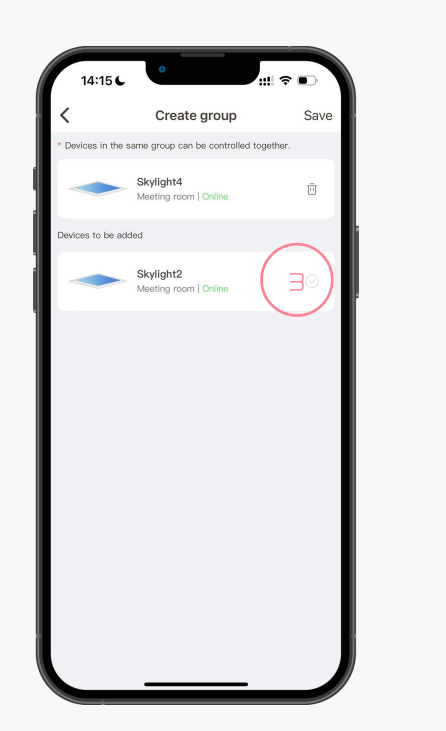

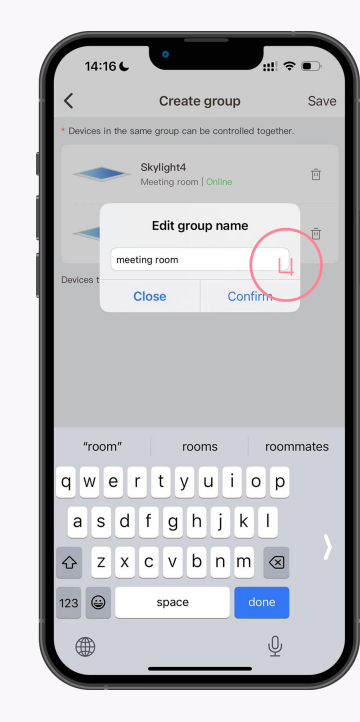

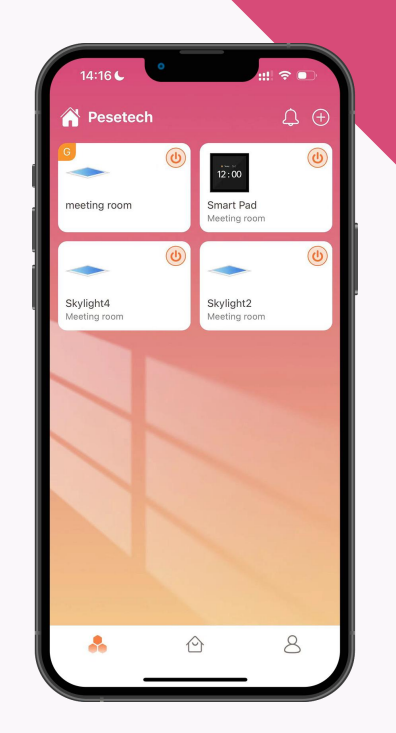

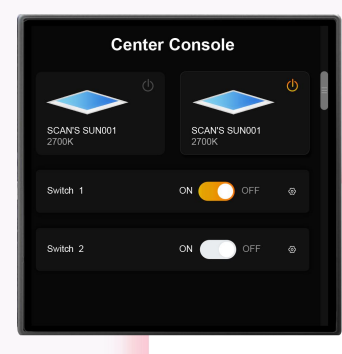

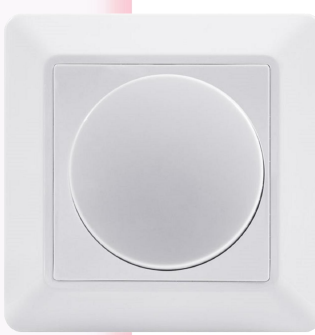

# PART THREE

# Bind Dimmer

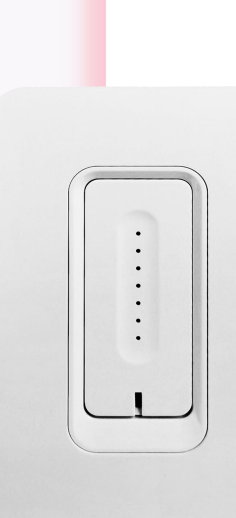

Bind dimmer

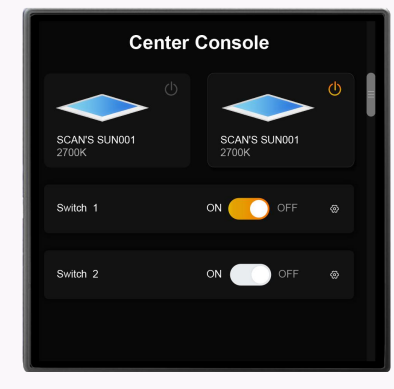

14:06 6

to it!

12:00

Add device (1 pcs)

Smart Pad

Smart Pad

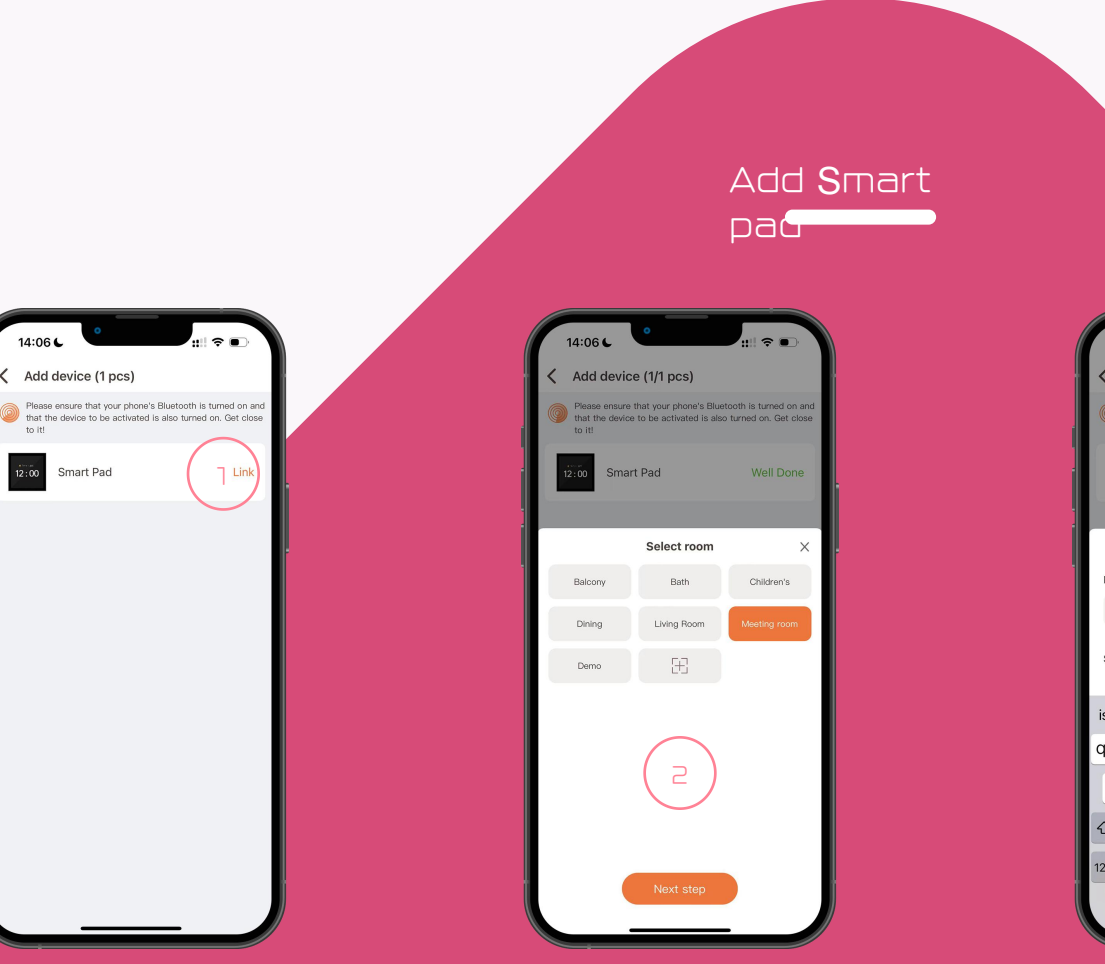

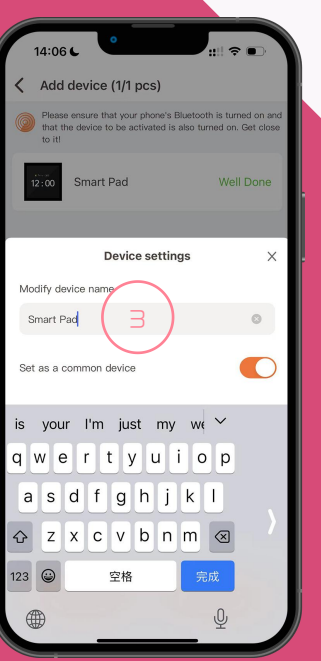

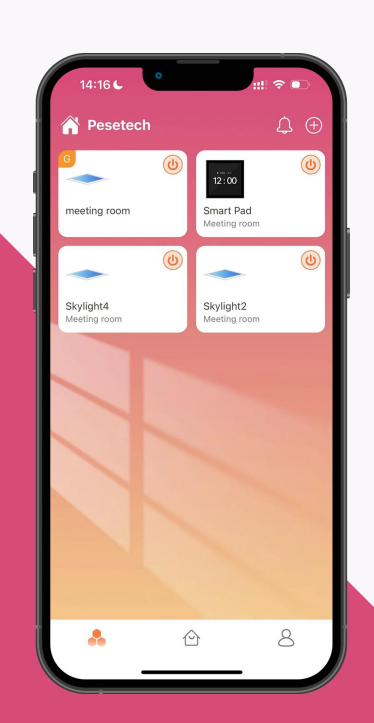

Bind dimmer

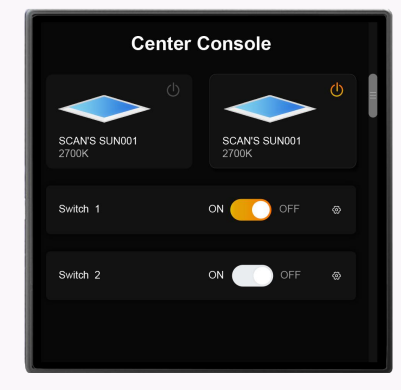

Smart Pad

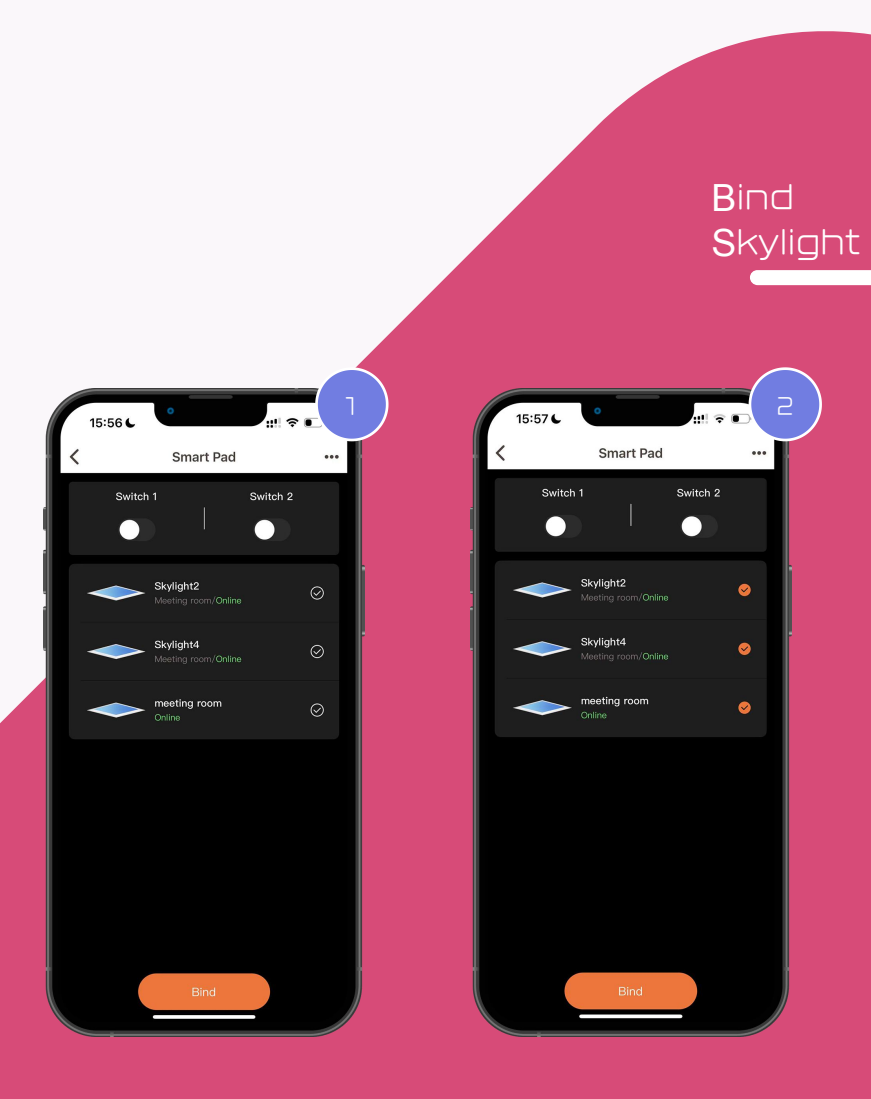

Click the Smart pad icon in the APP to enter the Smart pad control page.

Select the Skylight you want to bind to the Smart pad, and click Bind.

\*Smart pad can be bound to a single Skylight or a group of Skylights.

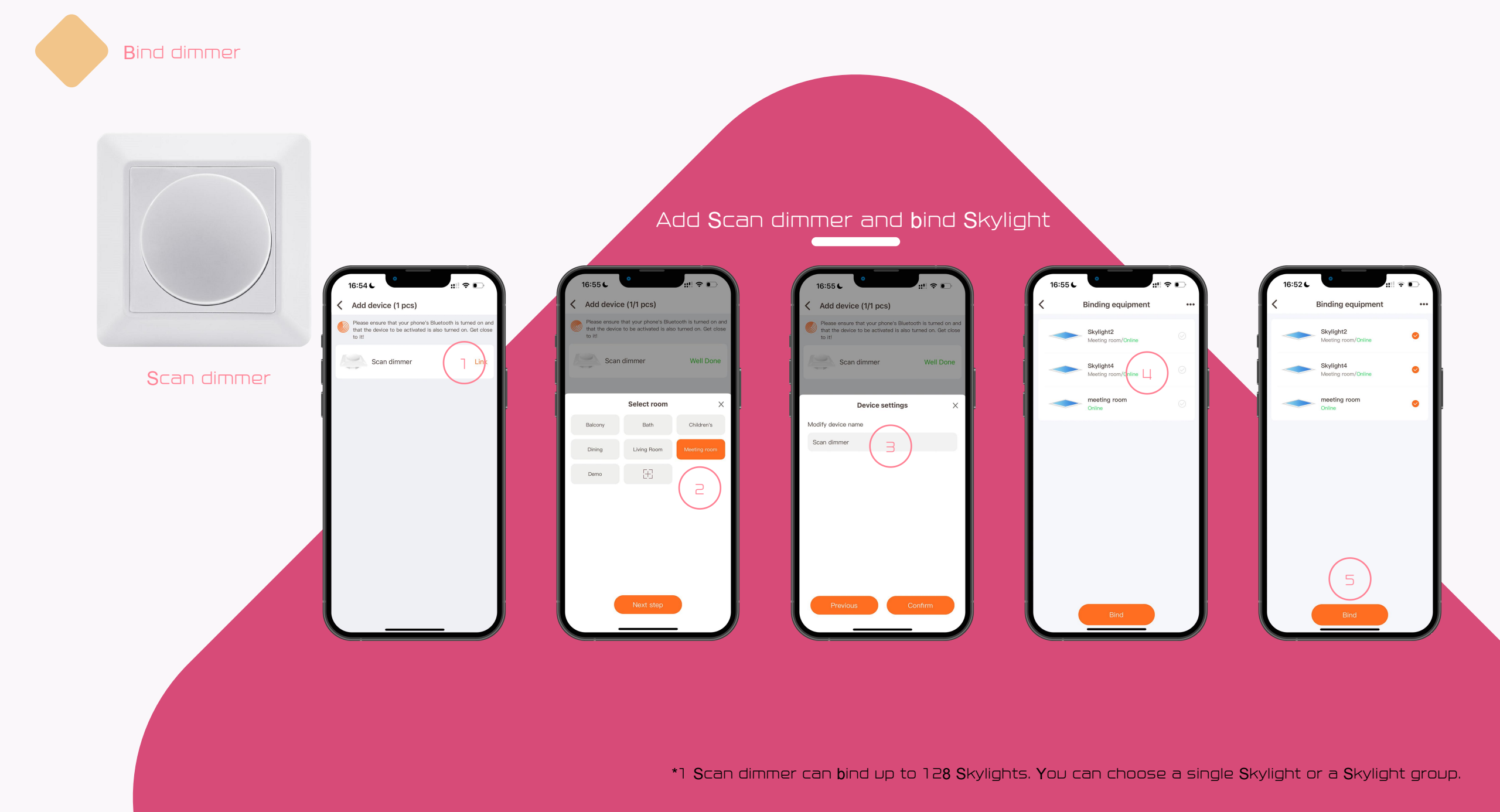

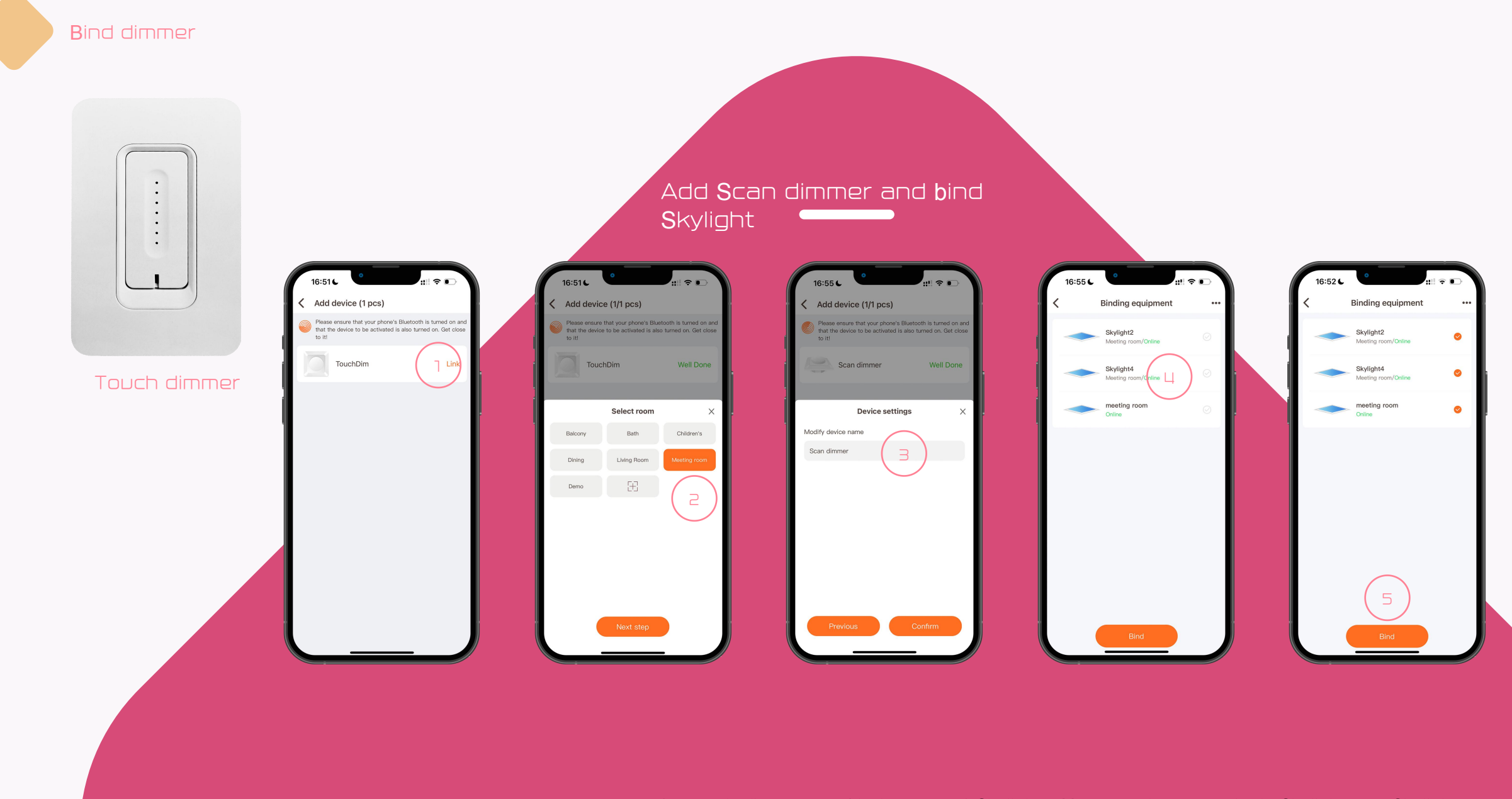

\*1 Touch dimmer can bind up to 128 Skylights. You can choose a single Skylight or a Skylight group.

Bind dimmer

# How to reset **D**immer

#### Scan dimmer

Remove the knob of the dimmer, press and hold the reset button for 6 seconds, and the indicator light in the lower left corner will flash red, indicating that the dimmer has been reset successfully.

# Touch dimmer Press and hold the switch button for 10 seconds, and the indicator light of the switch button will flash red and green, indicating that the reset is successful.

#### Smart pad

Find the reset panel in the settings page of the smart pad.

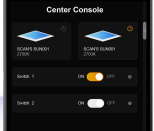

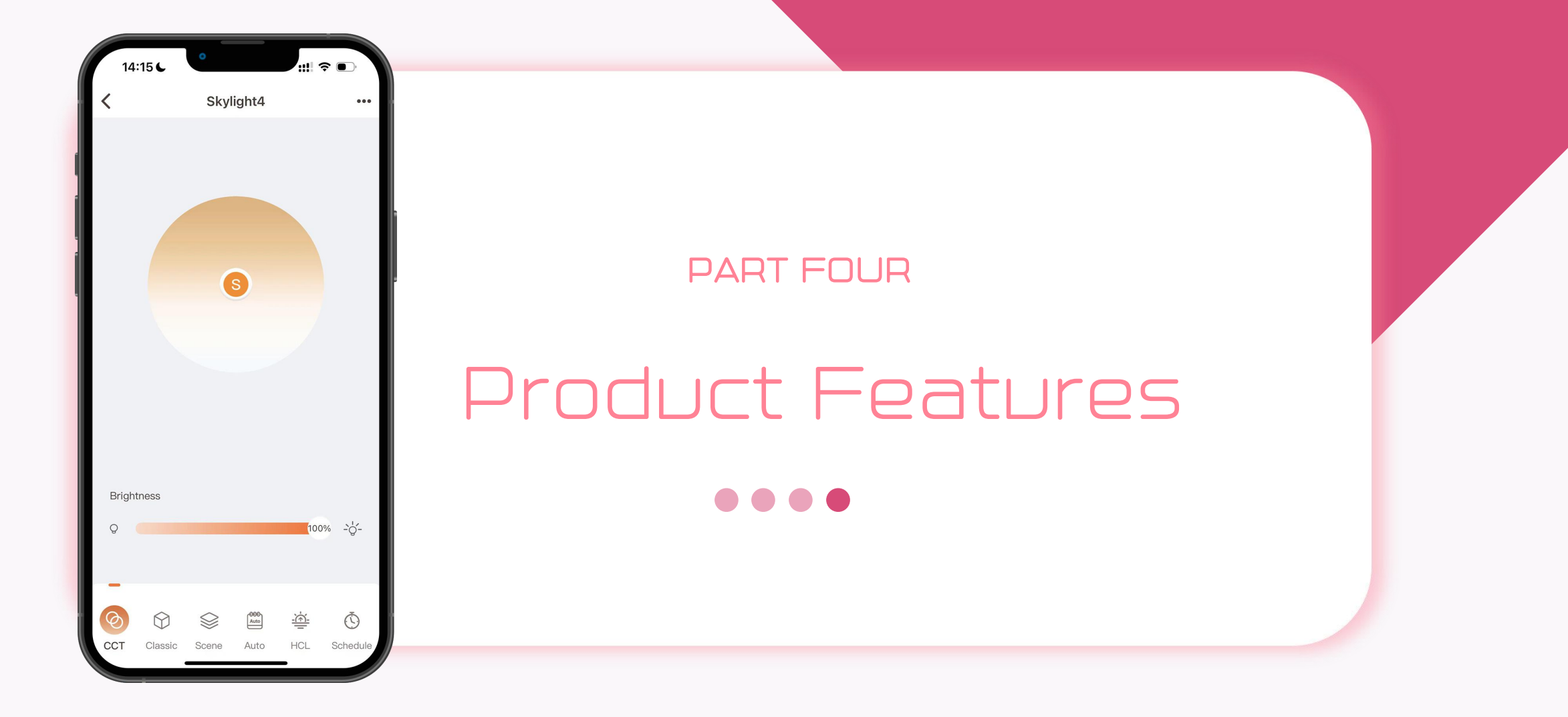

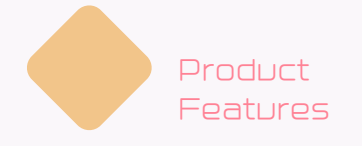

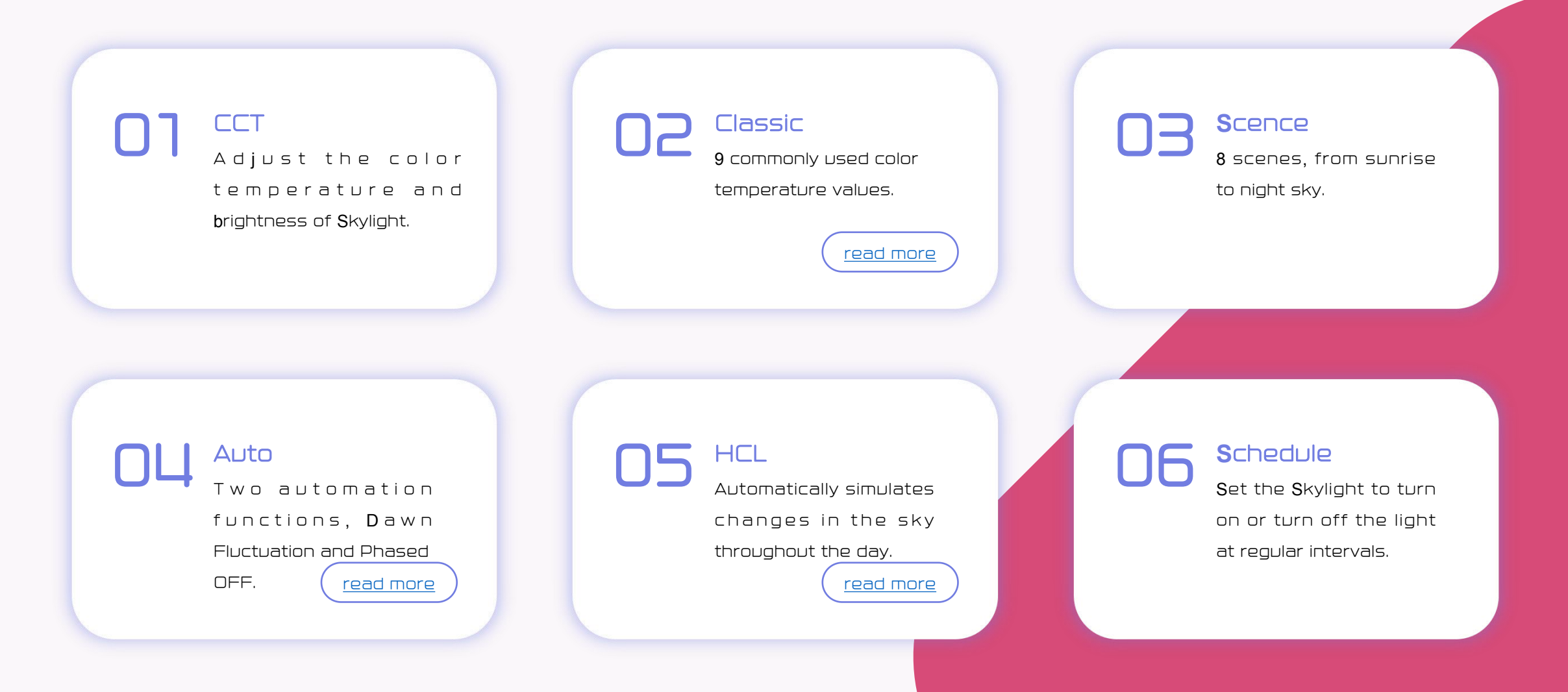

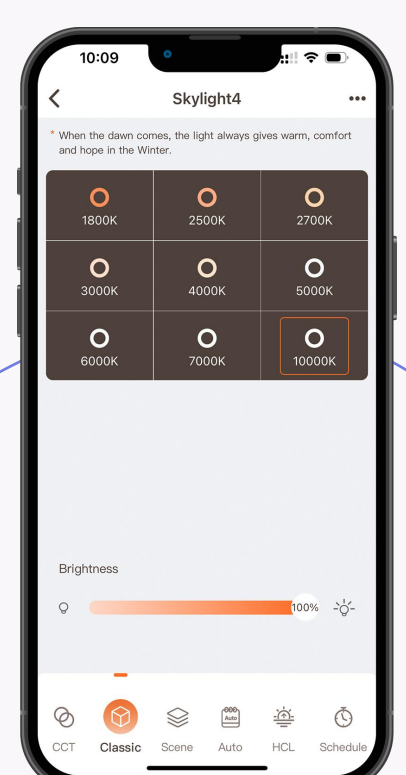

#### Classic

The 9 color temperatures in the Classic page are commonly used color temperature values in daily life. These 9 color temperature values are all calibrated by chromaticity coordinates. Make its coordinates close to the black body curve, the light is more natural and real like sunlight at the same color temperature.

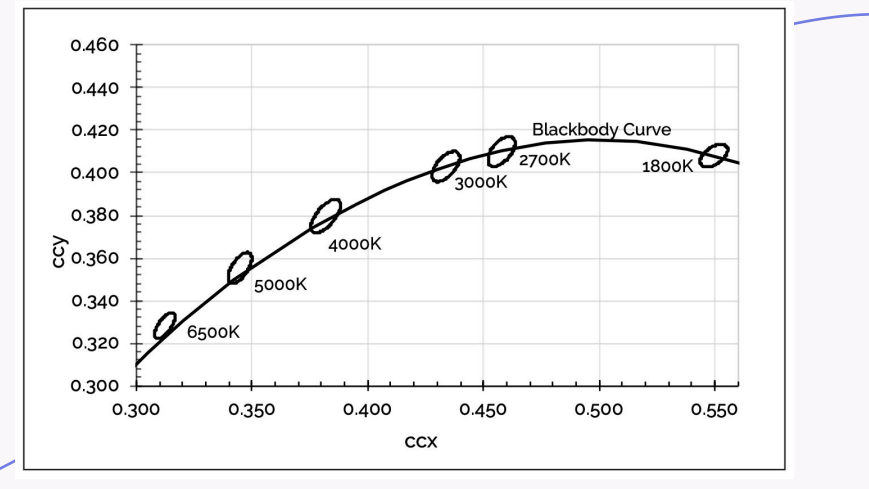

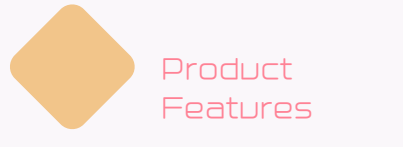

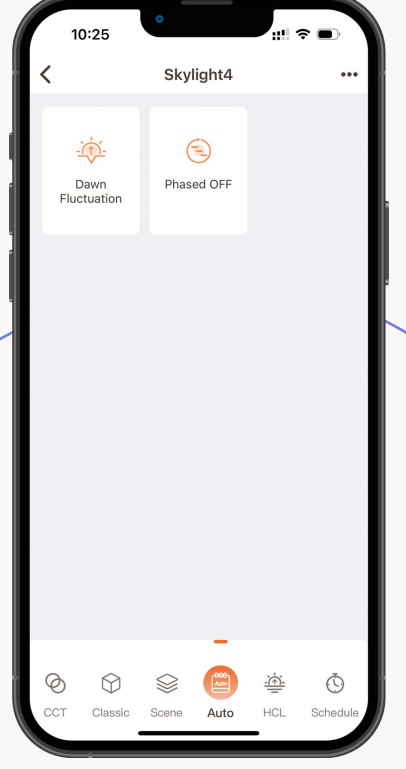

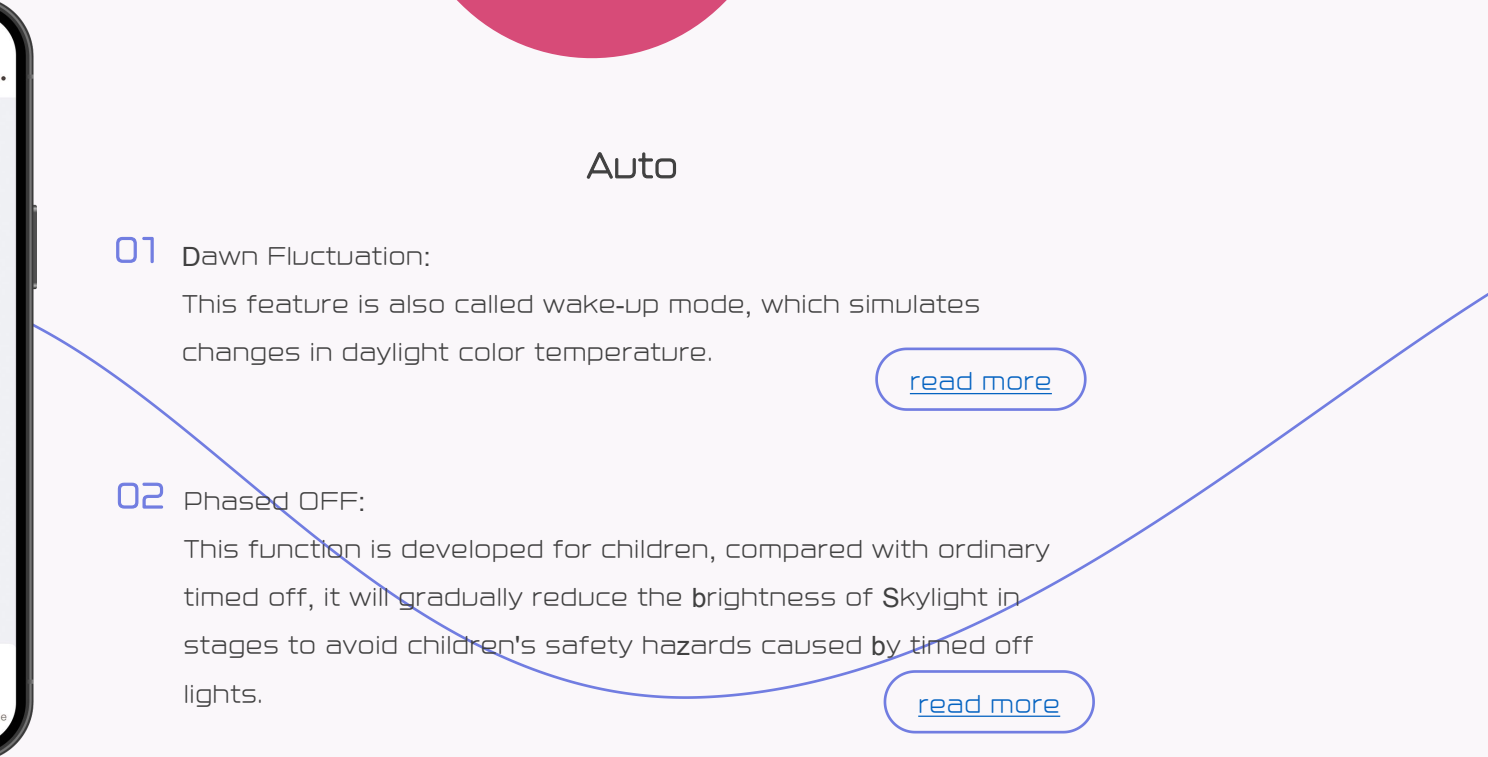

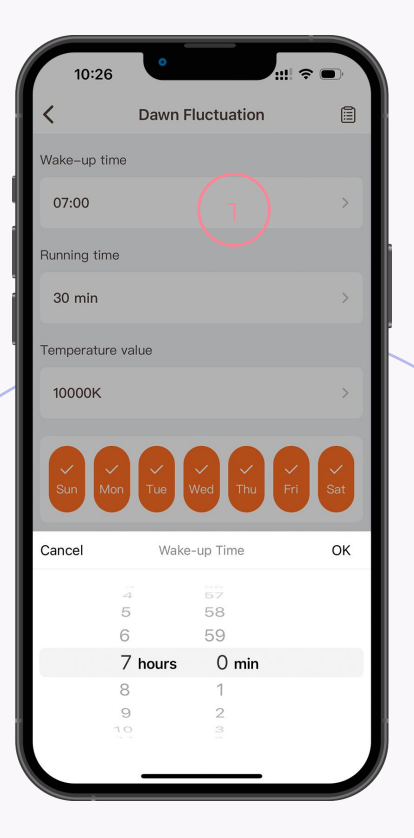

### Dawn Fluctuation

01 Set Time:

This time is the time you want to wake up. After setting, Skylight will start running 30 minutes earlier.

02 Set Temperature:

After setting the color temperature, Skylight will change from 1800K to the color temperature value you choose, and the change process lasts for 30 minutes.

\*For example, if you want to get up at 7 am, you can set the time at 7 am. Skylight will automatically turn on the light at 6:30 in the morning half an hour in advance, and gradually increase the brightness from 2% to 100%

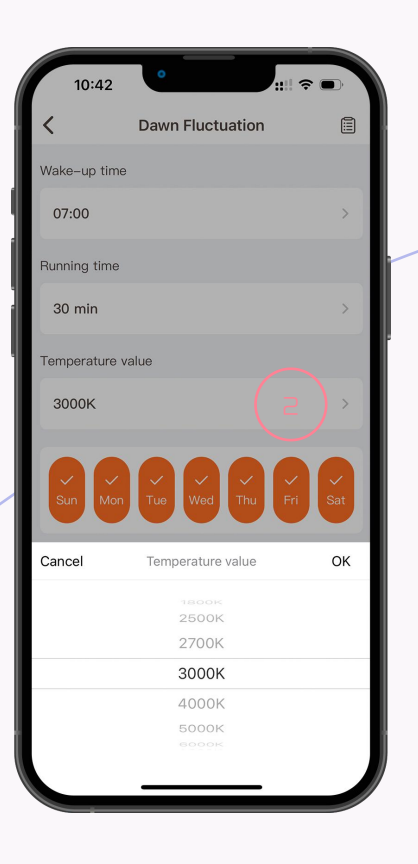

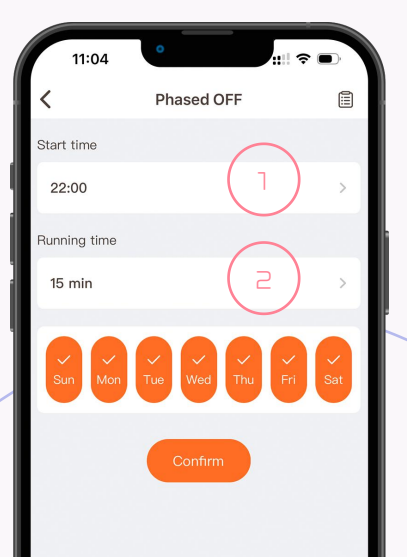

## Phased OFF

**01** Set Start Time:

Sets the time for program execution for Skylight.

02 Set Running Time:

Sets how long Skylight will reduce brightness in stages.

\*For example, if you set the lights to turn off at 10:00 p.m., the brightness of Skylight will be reduced to 50% at 10:00 p.m., then reduced to 30% at 10:05, and reduced to 20% at 10:08, and then slowly turn off Skylight .

# CHILD PROTECTION

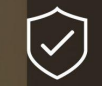

Closed in stages to avoid accidents.

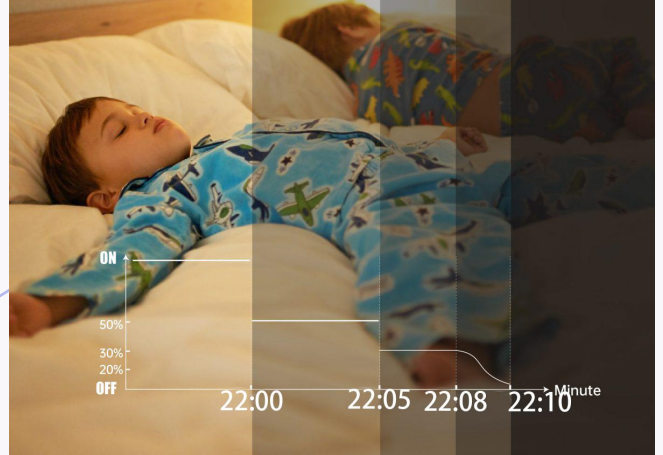

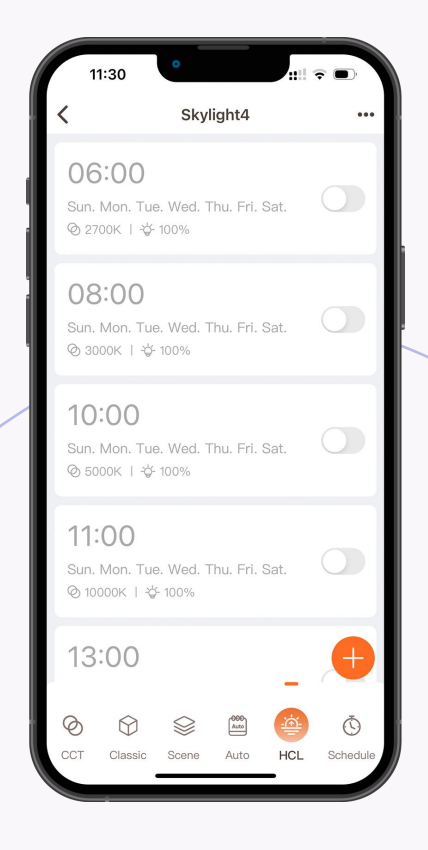

## HCL(Human-Centric Lighting)

Setting different color temperature and brightness for each time period like setting an alarm clock can simulate the color temperature change of the sky throughout the day.

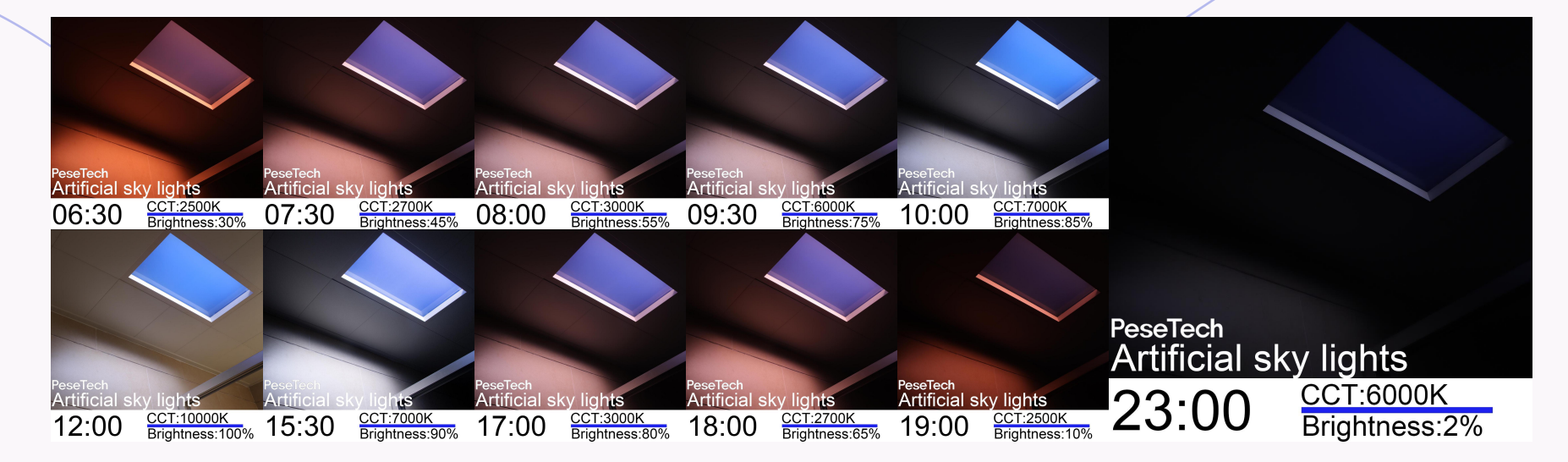

\*For example, if you set the lights to turn off at 10:00 p.m., the brightness of Skylight will be reduced to 50% at 10:00 p.m., then reduced to 30% at 10:05, and reduced to 20% at 10:08, and then slowly turn off Skylight .

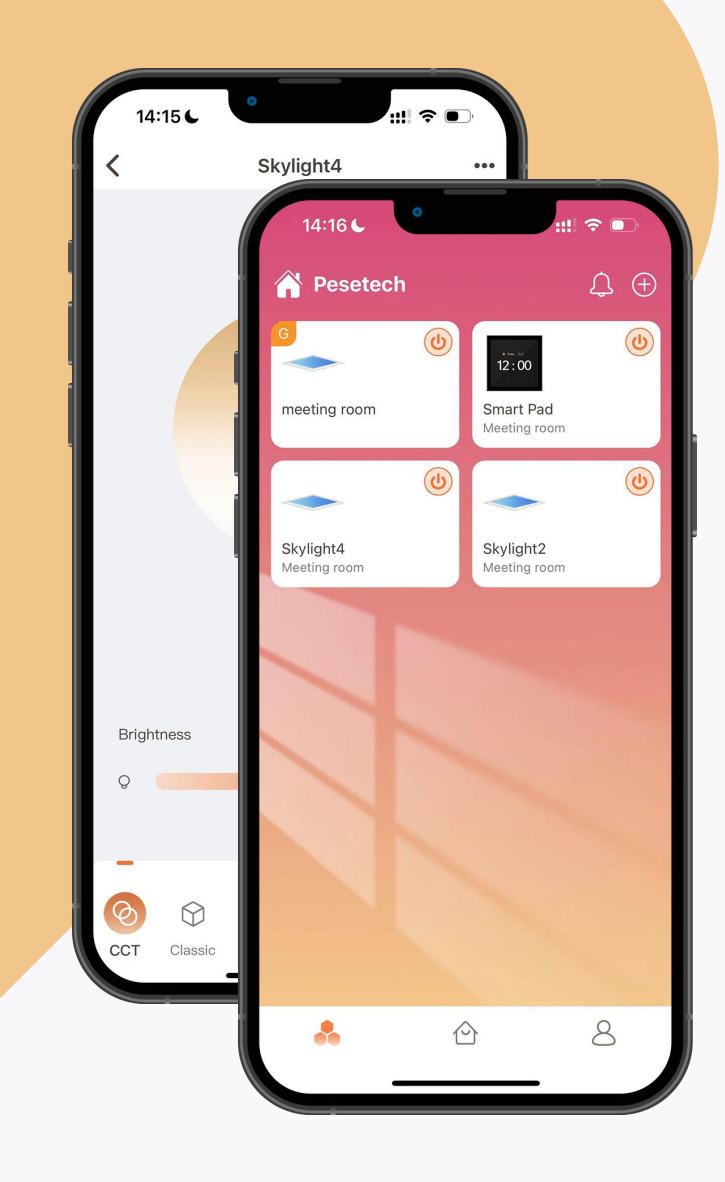

# Pesetech Dojoyous photon

Thanks for watching